## 铜陵S7-1200PLC西门子代理商原装现货

| 产品名称 | 铜陵S7-1200PLC西门子代理商原装现货          |
|------|---------------------------------|
| 公司名称 | 上海卓曙自动化设备有限公司                   |
| 价格   | .00/件                           |
| 规格参数 | 品牌:西门子<br>型号:S7-1200<br>质保:12个月 |
| 公司地址 | 上海市松江区乐都路358号503室               |
| 联系电话 | 19151140562                     |

## 产品详情

铜陵S7-1200PLC西门子代理商原装现货 铜陵西门子S7-1200PLC代理,铜陵西门子PLC代理,西门子S7-1200PLC代理,西门子PLC代理

## PLC传送比较指令在线连接操作

打开STEP7的SIMATIC管理器时,建立的是离线窗口,看到的是计算机硬盘上的项目信息。"块"文件 夹包含硬件组态时产生的系统数据和用户生成的块。被用户程序调用的SFB和SFC将自动地出现在"块" 文件夹中。

1. 建立在线连接

下面的操作需要在编程设备和PLC之间建立在线连接下载S7用户程序或块、从PLC上载程序到计算机测 试用户程序比较在线和离线的块显示和改变CPU的操作模式为CPU设置时间和日期显示模块信息和硬件 诊断。

为了建立在线连接,必须用通信硬件(例如MPI/USB 适配器或CP5611)和电缆连接计算机和PLC,然后通 过在线(ONLINE)的项目窗口或"可访问的节点"窗口访问PLC。铜陵S7-1200PLC西门子代理商原装现货 铜陵西门子S7-1200PLC代理,铜陵西门子PLC代理,西门子S7-1200PLC代理,西门子PLC代理 如果用PLCSIM仿真,打开PLCSIM后,STEP7和仿真PLC之间的连接被自动建立。(1)通过在线的项目窗口 建立在线连接

如果在STEP7的项目中有已经组态的PLC,可以选择这种方法。

单击SIMATIC管理器工具栏上的在线按钮围,打开在线窗口(见图3-39)。该窗口\*上面的标题栏出现浅蓝 色背景的长条,表示在线。如果选中管理器左边窗口中的"块",右边的窗口将会出现CPU集成的大量 的系统功能块SFB、系统功能SFC,以及已经下载到CPU的系统数据和用户编写的块。SFB和SFC在CPU 的操作系统中,无需下载,也不能用编程软件删除。在线窗口显示的是通过通信得到的PLC中的块,而 离线窗口显示的是计算机中的块。

打开在线窗口后,可以用管理器工具栏上的图按钮和三按钮,或者用"窗口"菜单中的命令来切换在线 窗口和离线窗口。单击右上角的×按钮,关闭在线窗口后,离线窗口仍然存在。

铜陵S7-1200PLC西门子代理商原装现货 铜陵西门子S7-1200PLC代理,铜陵西门子PLC代理,西门子S7-1200PLC代理,西门子PLC代理

打开在线窗口后,执行菜单命令"窗口""排列""水平",将会同时显示在线窗口和离线窗口。 可以用拖放的方法,将离线窗口中的块拖到在线窗口的块工作区(下载块),也可以将在线窗口中的块拖 到离线窗口的块工作区(上载块)。

如果PLC与STEP7中的程序和组态数据是一致的,在线窗口显示的是PLC与STEP7中的数据的组合。例如 在线打开一个S7块,将显示来自CPU的块的指令代码部分,以及来自编程计算机数据库的注释和符号。

用CPU的模式选择开关不能删除下载到MMC的系统数据和程序

。为了完成上述操作,首先建立好PLC与计算机之间的通信连接,点击SIMATIC管理器工具栏上的在线 按钮照,打开在线视图,选中块文件夹中需要删除的块,按计算机的(Delete)键删除它们。

(2)通过"可访问的节点"窗口建立在线连接

点击SIMATIC管理器工具栏上的置按钮,打开"可访问的节点"窗口,用"可访问的节点"对象显示网 络中所有可访问的可编程模块。如果编程设备中没有关于PLC的项目数据,可以选择这种方式。那些不 能用STEP7编程的站(例如编程设备或操作面板)也能显示出来。

如果没有通过项目结构,而是直接打开连接的CPU中的块,显示的程序没有符号和注释,因为在下载时

没有下载符号和注释。

2. 访问PLC的口令保护

使用口令可以保护CPU的用户程序和数据,未经授权不能改变它们(即有写保护),还可以用"读保护" 来保护用户程序的编程专利,对在线功能的保护可以防止可能对控制过程的人为干扰。保护级别和口令 可以在CPU 属性对话框的"保护"选项卡中设置,需要将它们下载到CPU模块。

设置了口令后,执行在线功能时,将会显示出"输入口令"对话框。若输入的口令正确,就可以访问该 模块。此时可以与被保护的模块建立在线连接,并执行属于指定的保护级别的在线功能。执行 SIMATIC 管理器的菜单命令"PLC""访问权限""设置",在出现的"输入口令"对话框中输入口令,以 后进行在线访问操作时,将不再询问。输入的口令将一直有效,直到SIMATIC管理器被关闭,可执行菜 单"PLC""访问权限"中的命令来取消口令。